# RAID Configuration Guide (AMD)

E20350 First Edition September 2022

#### Copyright © 2022 ASUSTeK COMPUTER INC. All Rights Reserved.

No part of this manual, including the products and software described in it, may be reproduced, transmitted, transcribed, stored in a retrieval system, or translated into any language in any form or by any means, except documentation kept by the purchaser for backup purposes, without the express written permission of ASUSTEK COMPUTER INC. ("ASUS").

Product warranty or service will not be extended if: (1) the product is repaired, modified or altered, unless such repair, modification of alteration is authorized in writing by ASUS; or (2) the serial number of the product is defaced or missing.

ASUS PROVIDES THIS MANUAL "AS IS" WITHOUT WARRANTY OF ANY KIND, EITHER EXPRESS OR IMPLIED, INCLUDING BUT NOT LIMITED TO THE IMPLIED WARRANTIES OR CONDITIONS OF MERCHANTABILITY OR FITNESS FOR A PARTICULAR PURPOSE. IN NO EVENT SHALL ASUS, ITS DIRECTORS, OFFICERS, EMPLOYEES OR AGENTS BE LIABLE FOR ANY INDIRECT, SPECIAL, INCIDENTAL, OR CONSEQUENTIAL DAMAGES (INCLUDING DAMAGES FOR LOSS OF PROFITS, LOSS OF BUSINESS, LOSS OF USE OR DATA, INTERRUPTION OF BUSINESS AND THE LIKE), EVEN IF ASUS HAS BEEN ADVISED OF THE POSSIBILITY OF SUCH DAMAGES ARISING FROM ANY DEFECT OR ERROR IN THIS MANUAL OR PRODUCT.

SPECIFICATIONS AND INFORMATION CONTAINED IN THIS MANUAL ARE FURNISHED FOR INFORMATIONAL USE ONLY, AND ARE SUBJECT TO CHANGE AT ANY TIME WITHOUT NOTICE, AND SHOULD NOT BE CONSTRUED AS A COMMITMENT BY ASUS. ASUS ASSUMES NO RESPONSIBILITY OR LIABILITY FOR ANY ERRORS OR INACCURACIES THAT MAY APPEAR IN THIS MANUAL, INCLUDING THE PRODUCTS AND SOFTWARE DESCRIBED IN IT.

Products and corporate names appearing in this manual may or may not be registered trademarks or copyrights of their respective companies, and are used only for identification or explanation and to the owners' benefit, without intent to infringe.

### Contents

| Abou | it this gui      | de                                                                                                    | 4  |
|------|------------------|----------------------------------------------------------------------------------------------------|----|
| AMC  | RAID C           | onfiguration                                                                                           |    |
| 1.   | RAID             | definitions                                                                                            | 5  |
| 2.   | Install          | ing storage devices                                                                                    | 5  |
| 3.   | RaidX            | pert2 Configuration Utility in UEFI BIOS                                                               | 6  |
|      | 3.1              | Creating a RAID set                                                                                    | 7  |
|      | 3.2              | Deleting a RAID set                                                                                    | 9  |
| 4.   | Install<br>Windo | ing the RAID controller driver during Windows <sup>®</sup> 10 or<br>ws <sup>®</sup> 11 OS installation | 10 |

#### About this guide

This guide contains information that you need to create AMD RAID configurations. You can create different RAID configurations based on your motherboard chipset and software.

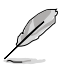

The screenshots in this guide are for reference only. The screenshots may vary with models, but the configurations steps are similar.

#### Where to find more information

The ASUS website ( $\underline{www.asus.com}$ ) provides updated information on ASUS hardware and software products.

### AMD RAID Configuration

If your motherboard supports RaidXpert2 Configuration Utility, you can create Volume, RAIDABLE, RAID 0, RAID 1, or RAID 10 (depends on system licensing) configurations.

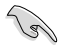

If you want to install a Windows<sup>®</sup> operating system to a hard disk drive included in a RAID set, you have to create a RAID driver disk and load the RAID driver during OS installation. Refer to section **6. Installing the RAID controller driver during Windows<sup>®</sup> 10 and Windows<sup>®</sup> 11 OS installation** for details.

### 1. RAID definitions

**Volume** provides the ability to link-together storage from one or several disks, regardless of the size of the space on those disks. This configuration is useful in scavenging space on disks unused by other disks in the array. This configuration does not provide performance benefits or data redundancy, disk failure will result in data loss.

**RAIDABLE** arrays (also known as RAID Ready) are a special type of Volume (JBOD) that allows the user to add more storage space or create a redundant array after a system is installed. RAIDABLE arrays are created using Option ROM, UEFI, or rcadm.

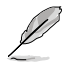

The ability to create RAIDABLE arrays may vary per system.

**RAID 0 (Data striping)** optimizes two identical hard disk drives to read and write data in parallel, interleaved stacks. Two hard disks perform the same work as a single drive but at a sustained data transfer rate, double that of a single disk alone, thus improving data access and storage. Use of two new identical hard disk drives is required for this setup.

**RAID 1 (Data mirroring)** copies and maintains an identical image of data from one drive to a second drive. If one drive fails, the disk array management software directs all applications to the surviving drive as it contains a complete copy of the data in the other drive. This RAID configuration provides data protection and increases fault tolerance to the entire system. Use two new drives or use an existing drive and a new drive for this setup. The new drive must be of the same size or larger than the existing drive.

**RAID 10** is data striping and data mirroring combined without parity (redundancy data) having to be calculated and written. With the RAID 10 configuration you get all the benefits of both RAID 0 and RAID 1 configurations. Use four new hard disk drives or use an existing drive and three new drives for this setup.

### 2. Installing storage devices

The motherboard supports SATA hard disk drives and PCIE SSD storage devices. For optimal performance, install identical drives of the same model and capacity when creating a disk array.

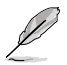

Refer to Chapter 2 in your motherboard's user guide for details on installing storage devices to your motherboard.

### 3. RaidXpert2 Configuration Utility in UEFI BIOS

To enter the RaidXpert2 Configuration Utility in UEFI BIOS:

1. Enter the BIOS Setup during POST.

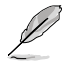

Refer to Chapter 3 in your motherboard's user guide for details on entering and navigating through the BIOS Setup.

2. Go to Advanced > SATA Configuration, then set SATA Mode to [RAID].

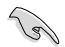

Due to chipset limitation, when SATA ports are set to RAID mode, all SATA ports run at RAID mode together.

- 3. Configure additional settings for your storage device and RAID configuration:
  - If you are using SATA storage devices, no additional settings are required. Please proceed to next step.
  - If you are setting up an NVMe RAID set, go to Advanced > SATA Configuration (or Advanced > AMD PBS), then set NVMe RAID mode to [Enabled].
  - If you are using Hyper M.2 x16 card(s), go to Advanced > Onboard Devices Configuration, then set the corresponding PCIE slot(s) to [PCIe RAID Mode].

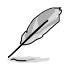

The Hyper M.2 x16 card is purchased separately.

- Go to Boot > CSM (Compatibility Support Module), then set Launch CSM to [Disabled].
- 5. Save your changes and exit the BIOS Setup, then enter the BIOS Setup again.
- 6. Go to Advanced > RaidXpert2 Configuration Utility to display the RaidXpert2 Configuration Utility menu.

| UEFI BIOS Utility - Advanced Mode                                        |                                        |
|--------------------------------------------------------------------------|----------------------------------------|
| My Favorites Main Extreme Tweaker <u>Advanced</u> Monitor Boot Tool Exit | Hardware Monitor                       |
| ← Advanced\RAIDXpert2 Configuration Utility                              |                                        |
| > Controller Management                                                  | Frequency Temperature<br>3475 MHz 50°C |
| ➤ Array Management                                                       |                                        |
| ➤ Physical Disk Management                                               | 100.0 MHz 1.417 V                      |
|                                                                          | Ratio<br>34.75 x                       |

#### 3.1 Creating a RAID set

1. From the RaidXpert2 Configuration Utility menu, go to **Array Management > Create Array** to enter the Create Array menu. The following screen appears:

| My Favorites       Main       Extreme Tweaker       Advanced       Monitor       Boot       Tool       Exit       Effective       Hardware Monitor         <                                                                                                    | UEFI BIOS Utility - Advance<br>2/22/2017 14:16 <sup>¢</sup>   ⊕ English (É | ed Mode<br>MyFavorite(F3) & Qfan Control | (F6) Q EZ Tuning Wizard(F11) | P Hot Keys |                       | / /                 |
|----------------------------------------------------------------------------------------------------|----------------------------------------------------------------------------|------------------------------------------|------------------------------|------------|-----------------------|---------------------|
| <ul> <li>Advanced/RAIDXper2 Configuration Utility/Create Array</li> <li>Select RAID Level:</li> <li>Volume</li> <li>Select Physical Disks</li> <li>Configure Array Parameters:</li> <li>Array Size:</li> <li>O</li> <li>Array Size:</li> <li>O</li> <li>Array Size:</li> <li>Memory</li> <li>Read Cache Policy:</li> <li>Write Eack Cache</li> <li>Create Array</li> <li>Create Array</li> <li>Create Array</li> </ul>                                                                                                    | My Favorites Main Extreme                                                  | e Tweaker <u>Advanced</u>                | Monitor Boot Tool            | Exit       | 🔄 Hardwa              | are Monito          |
| Select AND Level:     Volume     Temperature<br>3300 Miz     Temperature<br>44°C       > Select Physical Disks     BCL     BCL     Core Volta       Configure Array Parameters:     BCL     BCL     BCL       Array Size:     0     BSC     BCL       Array Size:     0     BSC     BCL       Read Cache Policy:     Read Cache     Progumery<br>Vol.CHAB     Vol.CHAB       Write Eack Cache     2133 Miz     1220 V       > Create Array     Capacity     Vol.CHAB                                                                                                    | ← Advanced\RAIDXpert2 Configuration Utili                                  | ty\Create Array                          |                              |            |                       |                     |
| Select Physical Disks Configure Array Parameters: Array Size: Array Size: Read Cache Policy: Read Cache Policy: Consider Array Consider Array Consider | Select RAID Level:                                                         |                                          | Volume                       | •          | Frequency<br>3500 MHz | Temperature<br>44°C |
| Configure Array Parameters:         100.0 Mic         1417 V           Array Size:         0         350 ×           Array Size:         0         350 ×           Array Size:         0         350 ×           Mice:         Memory         Memory           Read Cache Policy:         Read Cache          120 V           Write:         Eack Cache          120 V           > Create Array         Create Array         Create Array                                                                                                    | <ul> <li>Select Physical Disks</li> </ul>                                  |                                          |                              |            |                       |                     |
| Array Size:         0         350 ×           Array Size Unit:         350 ×           Read Cache Policy:         Read Cache         Memory           Write Cache Policy:         Read Cache          Frequency         Vol.CHAB           Write Cache Policy:         Write Eack Cache          2133 Met         1230 V           > Create Array         Vol.CHAB         1220 V         Vol.CHAB                                                                                                    | Configure Array Parameters:                                                |                                          |                              |            | 100.0 MHz             | 1.417 V             |
| Array Size Unit:                                                                                                    |                                                                            |                                          |                              |            | Ratio                 |                     |
| Read Cache Policy:         Read Cache         Memory           Write Cache Policy:         Write Eack Cache         213 Met         1220 V           > Create Array         Vol C4U8         1220 V         040KB         1220 V                                                                                                    |                                                                            |                                          |                              |            | 35.0 x                |                     |
| Read Cache Policy:         Read Cache         Frequency         Vol GMB           Write Cache Policy:         Write Back Cache         2133 MHz         1220 V           > Create Array         Create Array         406 MB         1220 V                                                                                                    |                                                                            |                                          |                              |            | Memory                |                     |
| Write Cache Policy:         Write Back Cache         2133 Wei         1226 V           > Create Array         Cipacity         Vol.04CD         Vol.04CD         Vol.04CD                                                                                                    | Read Cache Policy:                                                         |                                          | Read Cache                   | -          |                       | Vol CHAB            |
| Create Array 4096 MB 1.220 ¥                                                                                                    | Write Cache Policy:                                                        |                                          | Write Back Cache             | -          | 2133 MHz              | 1.220 V             |
|                                                                                                    |                                                                            |                                          |                              |            | Capacity<br>4096 MB   | Vol_CHCD<br>1.220 V |

- When the Select RAID Level item is selected, press <Enter> to select the RAID level to create, and then press <Enter>.
- 3. When the **Select Physical Disks** item is selected, press <Enter> to enter the Select Physical Disks menu. The following screen appears:

| UEFI BIOS Utility - Advanced Mode<br>1/22/2011 14:17 <sup>©</sup>   ⊕ English ⊡Myfavorite(F3) 3v Qtan Control(F6) ⊙ Iz Turning Wazard(F11) ☑ Hot Keys |                                                          |
|----------------------------------------------------------------------------------------------------|----------------------------------------------------------|
| My Favorites Main Extreme Tweaker <u>Advanced</u> Monitor Boot Tool Exit                                                                              | Hardware Monitor                                         |
| ← Advanced\RAIDXpert2 Configuration Utility\Select Physical Disks\Select Physical Disks                                                               |                                                          |
| Select Media Type:                                                                                                    | Frequency Temperature<br>3400 MHz 44*C                   |
| Physical Disk 1:1:0, NVMe, 255.9 GB, Ready On Off                                                                                                    | BCLK Core Voltage                                        |
| Physical Disk 2:1:0, NVMe, 255.9 GB, Ready On Off                                                                                                    | Bull                                                     |
| Check All                                                                                                    | 34.0 x                                                   |
| Uncheck All                                                                                                    | Memory<br>Frequency Vol_CHAB                             |
| ≻ Apply Changes                                                                                                    | 2133 MHz 1.220 V<br>Capacity Vol_CHCD<br>4096 MB 1.220 V |

4. Toggle the physical disks that you want to include in the RAID set to **On**, then select **Apply Changes** and press <Enter> to complete selection.

- 5. When the **Array Size:** item is selected, enter the RAID volume capacity that you want and press <Enter>. The default value indicates the maximum allowed capacity.
- 6. When the **Array Size Unit:** item is selected, press <Enter> to select the size unit for the RAID array, and then press <Enter>.
- 7. When the **Read Cache Policy:** item is selected, press <Enter> to select the read policy for the RAID array, and then press <Enter>.
- 8. When the **Write Cache Policy:** item is selected, press <Enter> to select the write policy for the RAID array, and then press <Enter>.
- 9. When the **Create Array** item is selected, press <Enter> to create the RAID volume and return to the Array Management menu.

| My Favorites Main Extreme Tweaker Advanced Monitor Boot Tool Exit Plandware Monitor<br>(                                                                                                    | UEFI BIOS Utility - Advanced Mode                        | ∂ Qfan Controk(F6) ♀ EZ Tu | ining Wizard(F11) | Hot Keys      |                              |
|----------------------------------------------------------------------------------------------------|----------------------------------------------------------|----------------------------|-------------------|---------------|------------------------------|
| <ul> <li>AdvancedRADDXpert2 Configuration Utility/Greate Array         </li> <li>Select RADD Level:         <ul> <li>Volume</li> <li>Select RMD Level:</li> <li>Select RMD Level:</li> <li>Configure Array Parameters:             <ul> <li>Array Size:</li> <li>States Physical Disks</li> <li>Configure Array Parameters:</li> <li>Array Size:</li> <li>States Physical Disks</li> <li>MB (MegaBytes)</li> <li>Read Cache Policy:</li> <li>Write Back Cache</li> <li>Write Cache Policy:</li> <li>Vol.CrcAB</li> <li>2130 Mile:</li> <li>1220 V</li> <li>Select Array</li> <li>Select Array</li> <li>Select Array</li> <li>Select Array Size:</li> <li>Select Array</li> <li>Read Cache Policy:</li> <li>Vol.CrcAB</li> <li>2130 Mile:</li> <li>1220 V</li> <li>Select Array</li> <li>Select Array<th>My Favorites Main Extreme Tweaker</th><th>Advanced Monitor</th><th>Boot Tool</th><th>Exit 🔤</th><th>lardware Monitor</th></li></ul></li></ul></li></ul> | My Favorites Main Extreme Tweaker                        | Advanced Monitor           | Boot Tool         | Exit 🔤        | lardware Monitor             |
| Select RAJD Level:     Volume     Frequency     Temperature<br>3409 Mre     647C       > Select Physical Disks     1000 Mre     1477       Configure Array Parameters:     1000 Mre     1477       Array Size     510812     1417       Array Size Unit:     MB (MegaBytes)     Memory       Read Cache Policy:     Read Cache     Frequency       Write Cache Policy:     Write Back Cache     233 Mre       > Create Array     Vol (CH2B     2304 Vol (CH2D       3409 Mre     1220 V     3496 Mre                                                                                                    | ← Advanced\RAIDXpert2 Configuration Utility\Create Array |                            |                   |               |                              |
| > Select Physical Disks     BCIK     Core Voltage       Configure Array Parameters:     Array Size:     510812       Array Size:     510812     Bad       Array Size:     MB (MegaBytes)     Bad       Read Cache Policy:     Read Cache     123 Miz       Write Cache Policy:     Write Back Cache     213 Miz       > Create Array     Bad     213 Miz                                                                                                    |                                                          |                            |                   | - Freq 3400   | ency Temperature<br>MHz 46°C |
| Configure Array Parameters:     100 b Me:     1417V       Array Size:     510812     340 x       Array Size:     MB (MegaBytes)     340 x       Read Cache Policy:     Read Cache     100 b Me:       Write Cache Policy:     Write Back Cache     213 Me:       > Create Array     Copendity     Copendity                                                                                                    | ➤ Select Physical Disks                                  |                            |                   |               |                              |
| Array Size:     510812     Butto<br>340 x       Array Size Unit:     MB (MegaBytes)     Memory       Read Cache Policy:     Read Cache     Frequency       Write Cache Policy:     Write Back Cache     213 Bikr       > Create Array     Vol Create     4096 MB                                                                                                    | Configure Array Parameters:                              |                            |                   | 100.          | 0 MHz 1.417 V                |
| Array Size Unit:     MB (MegaBytes)     •       Read Cache Policy:     Read Cache     •       Write Cache Policy:     Write Back Cache     •       > Create Array     Copies 1220 V                                                                                                    | Array Size:                                              | 510812                     |                   | Ratio<br>34.0 | x                            |
| Read Cache Policy:         Read Cache         Memory           Write Cache Policy:         Write Back Cache         Frequency         Vol CHAB           Virite Cache Policy:         Write Back Cache         Capachy         Vol CHAB           > Create Array         4996 MB         1.220 V                                                                                                    | Array Size Unit:                                         | MB (Me                     | zaBytes)          | • –           |                              |
| Nead Clarie     Frequency     Vol CH48       Write Cache Policy:     Write Back Cache     Frequency     Vol CH48       > Create Array     Vol CH20     Ceased Vol CH20     Ceased Vol CH20                                                                                                    | Pred Caller                                              |                            |                   | Me            | nory                         |
| Write Cache Policy:         Write Back Cache         2133 MHz         1.220 V           > Create Array         Crpacity         Vol. CHCD         4096 M8         1.220 V                                                                                                    | Read Cache Policy:                                       | Read Ca                    | che               | Freq          |                              |
| > Create Array         Capacity         Vol.CHCD           4096 MB         1.220 V                                                                                                    | Write Cache Policy:                                      | Write B                    | ack Cache         | - 2133        | MHz 1.220 V                  |
| 4096 MB 1.220 V                                                                                                    | > Croate Array                                           |                            |                   |               |                              |
|                                                                                                    |                                                          |                            |                   | 4096          | MB 1.220 V                   |

#### 3.2 Deleting a RAID set

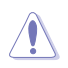

Be cautious when deleting a RAID set. You will lose all data on the hard disk drives when you delete a RAID set.

1. From the RaidXpert2 Configuration Utility menu, go to **Array Management** > **Delete Array** to enter the Delete Array menu. The following screen appears:

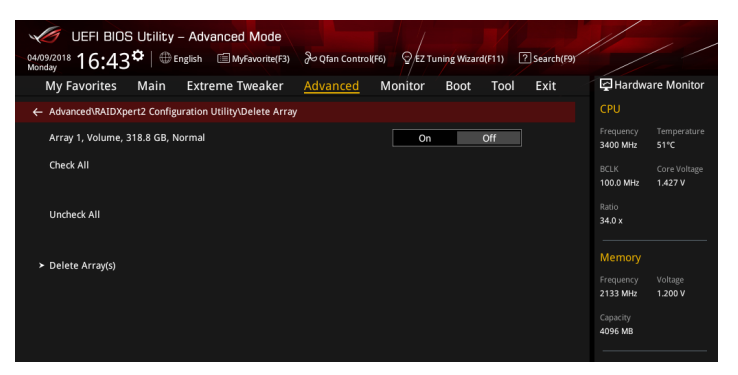

- 2. Toggle the array(s) that you want to delete to **On**.
- 3. When the **Delete Array(s)** item is selected, press <Enter>, toggle the **Confirm** item to **On**, then select **YES** to delete the RAID volume, or select **NO** to cancel.

| UEFI BIOS Utility - Advanced Mode                                                                                                    |                                                                  |                                                |
|----------------------------------------------------------------------------------------------------|------------------------------------------------------------------|------------------------------------------------|
| 12/22/2017 14:18 🗢 English 🖆 Myfavorite(F3) 🖉 Qfan Control(F6) 🛛 EZ Tuning Wizard(F11) 🛽 Hot Keys                                          |                                                                  |                                                |
| My Favorites Main Extreme Tweaker <u>Advanced</u> Monitor Boot Tool Exit                                                                   | 🔄 Hardwa                                                         | are Monitor                                    |
| ← Advanced\RAIDXpert2 Configuration Utility\Delete Array\Warning                                                                           |                                                                  |                                                |
| Deleting an Array will delete all of the data available on it.<br>Are you sure you want to delete the selected Array(s)?<br>Confirm On Off | Frequency<br>3500 MHz<br>BCLK<br>100.0 MHz                       | Temperature<br>47°C<br>Core Voltage<br>1.438 V |
| ► YES                                                                                                    |                                                                  |                                                |
| Deleting an Array may take up to 15 seconds. After selecting<br>Yes, please wait for the operation to complete.                            | 35.0 x<br>Memory<br>Frequency<br>2133 MHz<br>Capacity<br>4096 MB | Vol_CHAB<br>1.220 V<br>Vol_CHCD<br>1.220 V     |

## 4. Installing the RAID controller driver during Windows<sup>®</sup> 10 or Windows<sup>®</sup> 11 OS installation

After creating the RAID sets, you are now ready to install an operating system to the independent drives or bootable array. This part provides the instructions on how to install the RAID controller drivers during OS installation.

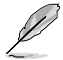

The steps and screenshots are for reference only and may change with newer Windows updates.

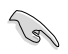

Your motherboard package may include different installation median which contain the necessary drivers, however, we strongly recommend you download and use the latest drivers of your motherboard product from the ASUS support site.

To install the RAID controller driver when installing Windows® 10 or Windows® 11 OS:

- 1. Boot the computer using the Windows<sup>®</sup> 10 OS or Windows<sup>®</sup> 11 installation media. Follow the screen instructions to start installing Windows<sup>®</sup>.
- 2. When prompted to choose a type of installation, click Custom: Install Windows only (advanced).

| Custom: Install Windows only (advanced)<br>The files, settings, and applications aren't moved to Windows with this option. If you want to<br>make change to pathtions and drives, start the computer using the installation disc. We<br>recommend backing up your files before you continue. |
|----------------------------------------------------------------------------------------------------|

2. You will need to install two (2) drivers for both SATA and NVMe RAID. The two drivers need to be installed in the order shown below.

For SATA RAID:

A. Click Load Driver.

|   | Name                                 | Total size | Free space | Туре    |
|---|--------------------------------------|------------|------------|---------|
| P | Drive 0 Partition 1: System Reserved | 350.0 MB   | 88.0 MB    | System  |
| 3 | Drive 0 Partition 2                  | 148.7 GB   | 139.6 GB   | Primary |
|   |                                      |            |            |         |
|   |                                      |            |            |         |

B. A message appears, reminding you to insert the installation media containing the driver of the RAID controller driver. Click **Browse** to continue.

| drive incert the installation media containing the |
|----------------------------------------------------|
| anve, insert the instantion mean containing the    |
| e a CD, DVD, or USB flash drive.                   |
| Browse OK Cancel                                   |
|                                                    |

- C. Locate the **Drivers** folder, then navigate to **RAID** > **RAID\_driver** > **SATA\_RAID** > **rcbottom**, and click **OK**.
- D. Click **Next** and wait for the AMD-RAID Bottom Device driver (rcbottom) to be installed
- E. Repeat steps A and B.
- F. Locate the **Drivers** folder, then navigate to **RAID** > **RAID\_driver** > **SATA\_RAID** > **rcraid**, and click **OK**.
- G. Click Next and wait for the AMD-RAID Controller [storport] (rcraid) to be installed

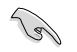

Ensure NVMe RAID mode is set to [Enabled] in the BIOS if you wish to install NVMe RAID drivers. For more information on the BIOS settings please refer to RaidXpert2 Configuration Utility in UEFI BIOS.

A. Click Load Driver.

|                                      |            |                                                                            | type                                                                                   |
|--------------------------------------|------------|----------------------------------------------------------------------------|----------------------------------------------------------------------------------------|
| Drive 0 Partition 1: System Reserved | 350.0 MB   | 88.0 MB                                                                    | System                                                                                 |
| Drive 0 Partition 2                  | 148.7 GB   | 139.6 GB                                                                   | Primary                                                                                |
| sh 🗙 Delete                          | Eormat     | -₩ Ngw                                                                     |                                                                                        |
|                                      | the Celete | une Ur Antition II system Reserved 3000 Me<br>Drive 0 Partition 2 148.7 GB | une Urantition i system kedeved sou Me eeu Me<br>Drive 0 Partition 2 148.7 GB 139.6 GB |

B. A message appears, reminding you to insert the installation media containing the driver of the RAID controller driver. Click **Browse** to continue.

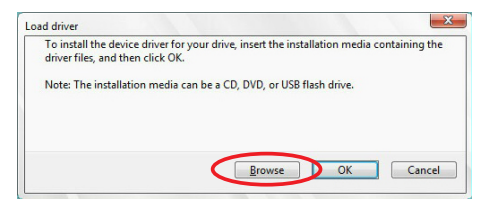

- C. Locate the **Drivers** folder, then navigate to **RAID** > **RAID\_driver** > **NVME\_DID** > **rcbottom**, and click **OK**.
- D. Click **Next** and wait for the AMD-RAID Bottom Device driver (rcbottom) to be installed
- E. Repeat steps A and B.
- F. Locate the **Drivers** folder, then navigate to **RAID** > **RAID\_driver** > **NVME\_DID** > **rcraid**, and click **OK**.
- G. Click Next and wait for the AMD-RAID Controller [storport] (rcraid) to be installed

3. Select the drive to install Windows and click Next.

|        | Name                                 | Total size | Free space | Туре    |
|--------|--------------------------------------|------------|------------|---------|
|        | Drive 0 Partition 1: System Reserved | 350.0 MB   | 88.0 MB    | System  |
| -      | Drive 0 Partition 2                  | 140.7.00   | 120.0.00   | Deimann |
| ~      |                                      | 148.7 08   | 139.0 GB   | Filmary |
| * Befr | esh X Delete                         | € Format   | * Ngw      | rimary  |

4. Setup then proceeds with the OS installation. Follow screen instructions to complete.

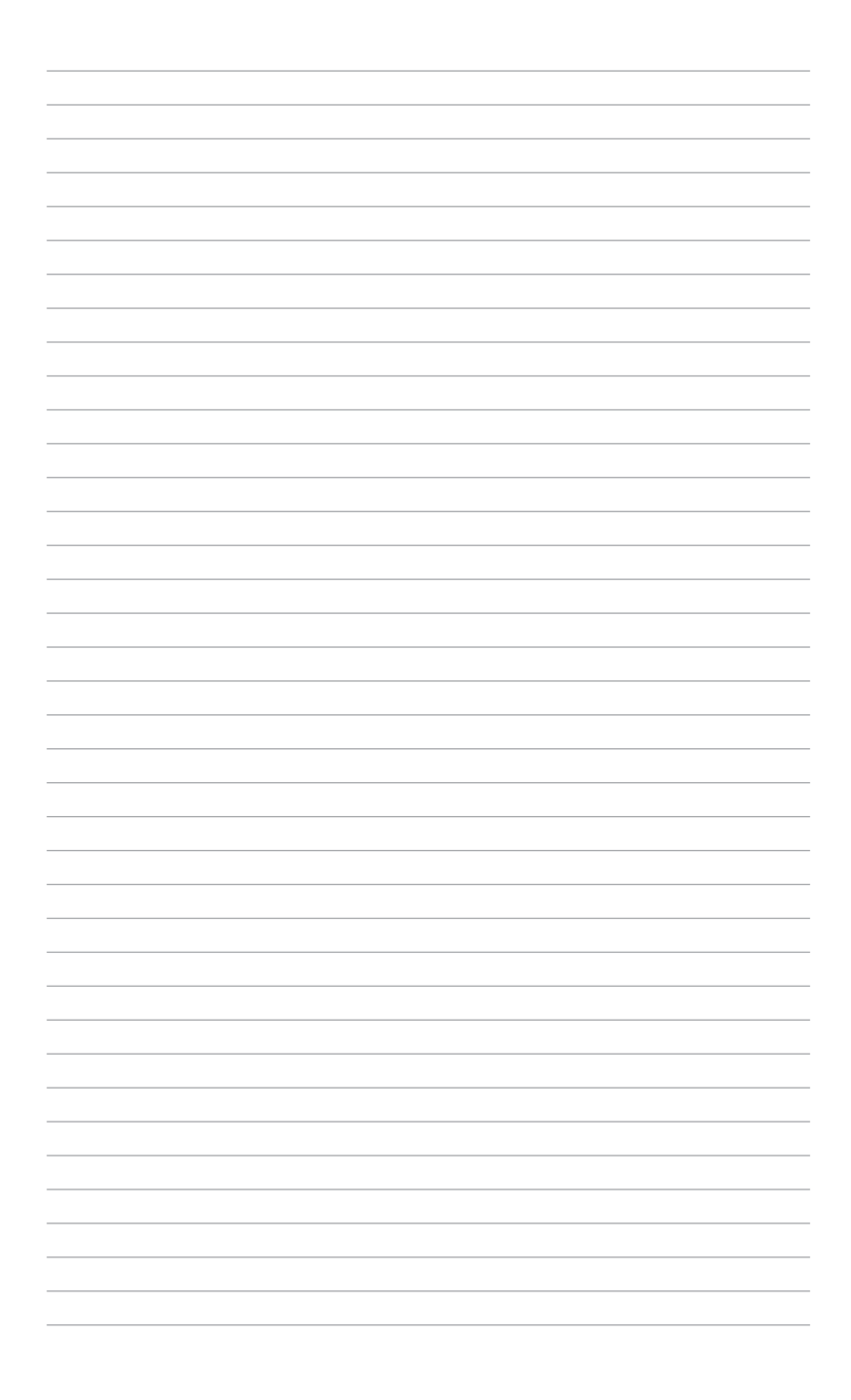